## <u>Blauw oog</u>

- Open de afbeelding van het brilletje
- Dupliceer deze laag en maak er een grijswaarde van
  Wij doen het ditmaal via -afbeelding-aanpassen- kleurtoon en verzadiging- en zetten de verzadiging op -100

|    | Kleurtoon/verzadiging   | 3 |
|----|-------------------------|---|
|    | Bewerken: Origineel     |   |
| 10 | Kleurtoon: 0 Annuleren  |   |
| 9  | Verzadiging: -100 Laden |   |
|    | Opslaan                 |   |
|    | Helderheid:             |   |
|    | Vullen met kleur        |   |
|    | Voorvertoning           |   |
|    |                         |   |

- Op deze laag plaatsen we een laagmasker

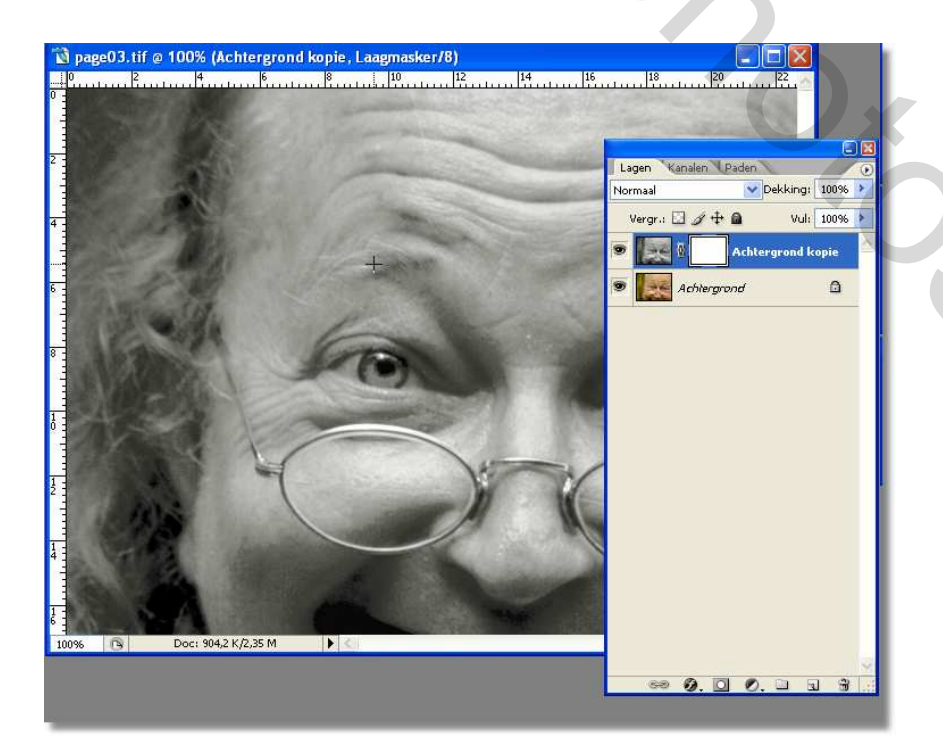

202

Zorg er voor dat het laagmasker actief is, ( even op het witte schermpje klikken) en pas nu een verloop toe, met de naam transparante strepen- ( zit standaard bij je verlopen) Je past dit verloop toe van links boven naar rechts onder ( liniar) Je mag ook andersom werken hoor, kwestie van smaak.

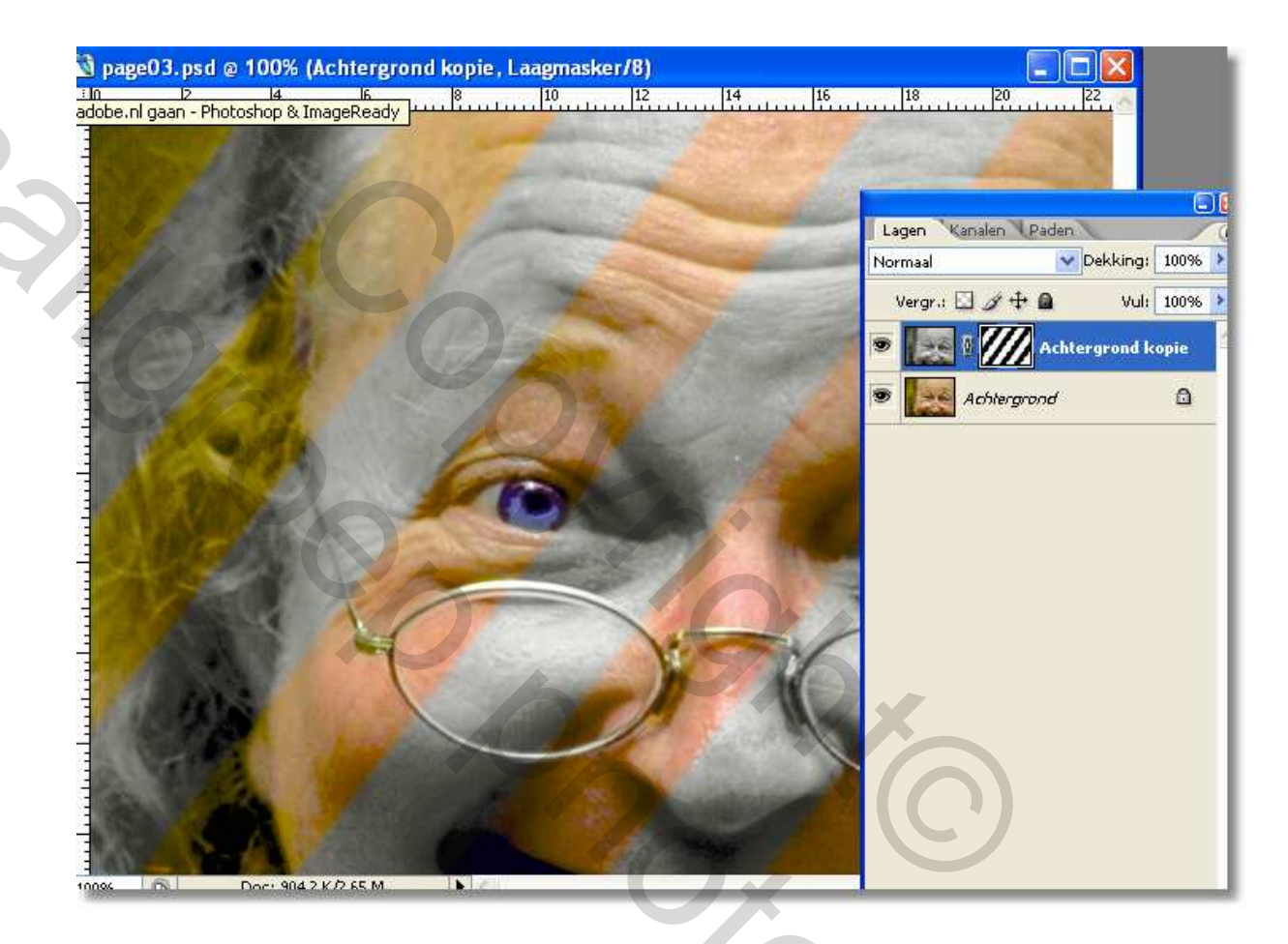

We gaan nu een vorm toevoegen, we kiezen voor een veelhoek ( met 5 hoeken, en kiezen voor de optie ster, en laten de zijkanten inspringen met 50 procent)

We beginnen onze vorm te tekenen in het midden van het linker oog. ( ik voegde in de stijlen ook nog -shuine kant en relief toe)

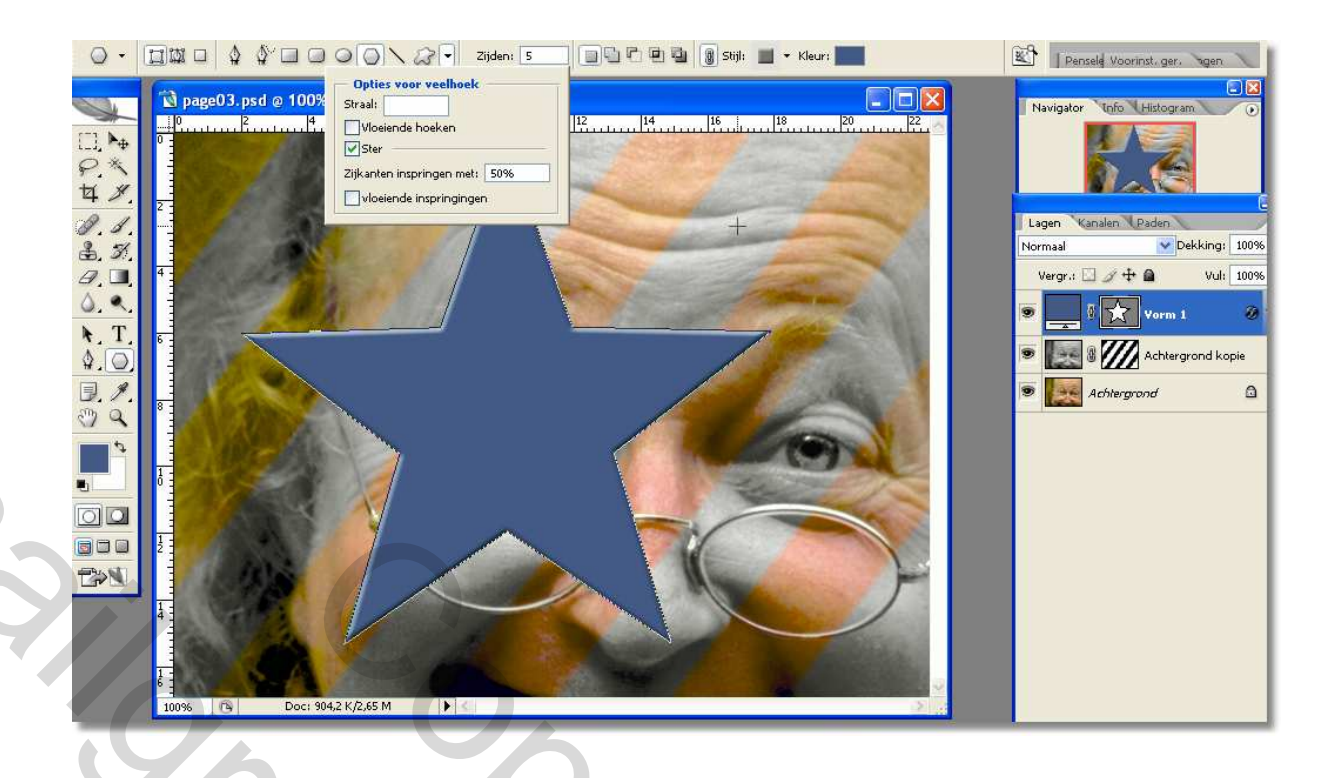

Ook op deze laag plaatsen we een laagmasker, dit zal zich automatisch in het midden plaatsen.

Nu gaan we ook daar een verloop op plaatsen maar deze keer gaan we ons verloop zelf maken,

Dit doe je door zelf je verfpotjes bij te plaatsen, en ze een kleur te geven ( wie kent nog het gordijntje van Makki?)

Wij werken hier enkel met zwart en wit, en met de gouden hulpregel, wit laat alles zien, en zwart laat alles verdwijnen (zoals het licht in huis) gaan we onze instellingen maken

| 🗋 pagewil.psd @ 100% (Vorm 1, Laagmasker/8) |                |  |  |
|---------------------------------------------|----------------|--|--|
|                                             |                |  |  |
| Verloopbewerker                             |                |  |  |
|                                             |                |  |  |
|                                             |                |  |  |
|                                             |                |  |  |
|                                             |                |  |  |
|                                             | 1              |  |  |
|                                             | 1              |  |  |
| Naam: Eigen Nieuw                           |                |  |  |
|                                             | (market)       |  |  |
| Vendoptype. Literi                          |                |  |  |
|                                             | and the second |  |  |
|                                             |                |  |  |
|                                             | 1 Carl         |  |  |
| Stops                                       |                |  |  |
| Dekking; % Locatie; % Verwijderen           | 100            |  |  |
| Kleur, Norster, Marwilderen -               |                |  |  |
|                                             |                |  |  |
| 100%                                        |                |  |  |

Ik geef hier geen waarden mee, je moet maar even zelf experimenteren, er enkel op letten dat zwart je voorgrondkleur is, en het verloop moet - radiaal - zijn.

Short

Hier het eindresultaat

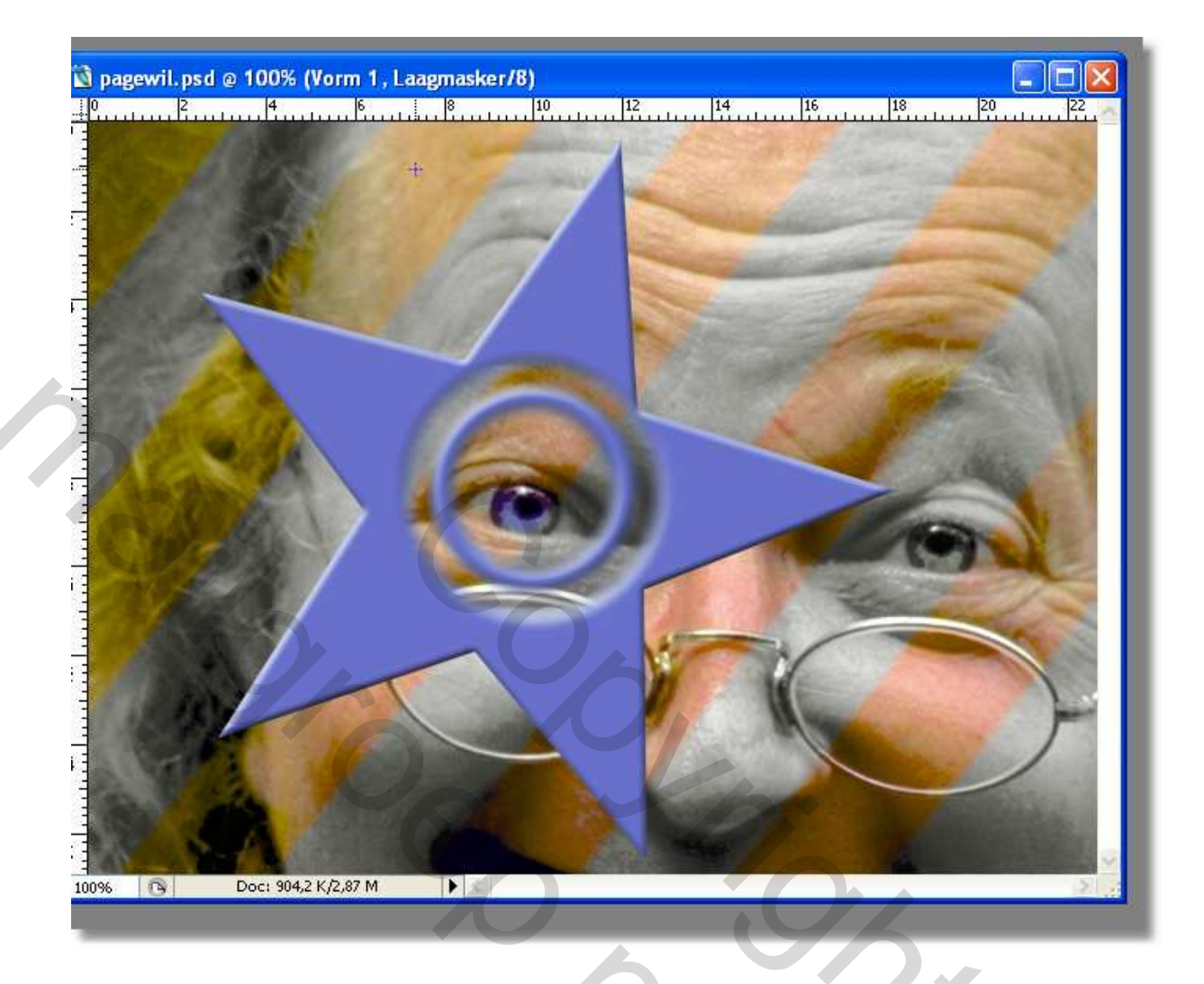

50

Shock

Succes Pippo